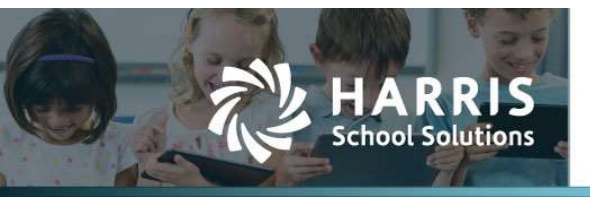

## **CO Staff Evaluation Collection**

## APTAFUND-3632

## Introduction

The Staff Evaluation Collection Report has been separated from the CO December Staff Report and turned into a separate report and export. To access the report, go to Administration > Reports > CDE Staff Evaluation Report.

| МУ АРТ             | AFUND 🔻                                             |                    |       |  |
|--------------------|-----------------------------------------------------|--------------------|-------|--|
| Home<br>Reports    |                                                     |                    |       |  |
| Modules<br>Reports | [All]<br>CDE Staff Evaluation<br>[Unnamed Settings] | Report             | <br>7 |  |
| Report To Grid C   | Accounting Cycle<br>Evaluation FY                   | FY23-24<br>FY23-24 | •     |  |

Figure 1: CDE Staff Evaluation Report

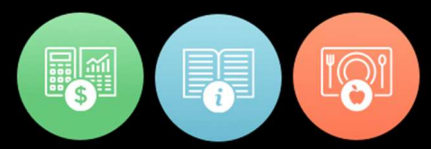

Fill in the prompts and click on Report To Grid. If the report was previously run, a screen like the one shown below will display. If changes were made to the report, click Continue with Previous Editing so those changes are not lost. If no changes were made to the report, click Delete and Generate New Files and then a prompt will be displayed to confirm the choice to recreate the file.

| Generated Data Exists                                                                                              | ×                                                                                                    |
|----------------------------------------------------------------------------------------------------|----------------------------------------------------------------------------------------------------|
| A previously generated data set exi<br>editing the previously generated da<br>report selections. Once data is dele | ists for your report selections. You can choose to continue<br>ta or delete that data set and generate new data for your<br>sted, it cannot be recovered. |
| Previous data set details:                                                                                         |                                                                                                    |
| Data set name:                                                                                                    | FY23-24-20                                                                                                    |
| Created on:                                                                                                    | 02/22/2024 12:08:58 PM                                                                                                    |
| Created by:                                                                                                    | Zenker, Jennifer                                                                                                    |
| Last edited on:                                                                                                    | Never                                                                                                    |
| Last edited by:                                                                                                    | N/A                                                                                                    |
|                                                                                                    |                                                                                                    |
|                                                                                                    |                                                                                                    |
|                                                                                                    |                                                                                                    |
| Continue with Provide 5                                                                                            |                                                                                                    |
| Continue with Previous E                                                                                           | Cancel                                                                                                    |

Figure 2: Report Previously Generated Message

A sample of the CO Staff Evaluation Collection Report is shown below. Check the report for Validation Errors. To correct validation errors either click on the employee's last name (blue link) or check the box in front of the employee's record and click the Edit button. Editing the record will go to the Manage Employee screen so changes can be made to correct the validation errors.

|      | orts -> CDE Staff Evaluation Report                                                                                                    |                    |                |                       |           |                     |                     |                         |                         |                     |                                 |                                   |
|------|----------------------------------------------------------------------------------------------------|--------------------|----------------|-----------------------|-----------|---------------------|---------------------|-------------------------|-------------------------|---------------------|---------------------------------|-----------------------------------|
| 3-24 | -12                                                                                                    |                    | Save All Mod   | difications 🗘 -       |           |                     |                     |                         |                         | Generate            | d: March 14, 2024 8:44 AM by Ka | thy Lester (klester@harriscompute |
|      |                                                                                                    |                    |                |                       |           | Accounting Cycle: F | Y23-24 Evaluation F | f: FY23-24              |                         |                     |                                 |                                   |
| FF   | EVALUATION                                                                                                    |                    |                |                       |           |                     |                     |                         |                         |                     |                                 |                                   |
| Sea  | arch Q                                                                                                    | Job Classification | Code : ALL 🔻 🖡 | School Code : ALL - ¥ |           |                     |                     |                         |                         |                     | ▼ 5 <i>₽</i> 5                  |                                   |
| ag   | a column header and drop it here to                                                                                                    | group by that colu | mn             |                       |           |                     |                     |                         |                         |                     |                                 |                                   |
|      | Validation Error 1                                                                                                    | District Code      | Educator ID    | First Name            | Last Name | Gender              | Birth Date          | Job Classification Code | School Code             | Probationary Status | Highly Effective Proce          | ss Overall Rating Teach           |
|      | 'School Code' does not start with<br>a 4-digit number.                                                                                                    | 1020               | 46154049       | Terry                 | Grav      | 01 - Female         | 09/28/1970          | 201 - Teacher, Regular  | Cafeteria               | 00                  | 00                              | 00                                |
|      | 'School Code' does not start with<br>a 4-digit number.                                                                                                    | 1020               | 51664043       | Alan                  | Lewis     | 02 - Male           | 06/15/1994          | 201 - Teacher, Regular  | Roosevelt<br>Elementary | 00                  | 00                              | 11                                |
|      | 'School Code' does not start with<br>a 4-digit number.                                                                                                    | 1020               | 53406607       | Kyle                  | Howard    | 02 - Male           | 04/01/1977          | 201 - Teacher, Regular  | Cafeteria               | 00                  | 00                              | 00                                |
|      | School Code' does not start with a 4-digit number                                                                                                    | 1020               | 60267083       | Ronald                | Jefferson | 02 - Male           | 01/27/1998          | 201 - Teacher, Regular  | Hamilton                | 00                  | 00                              | 00                                |
|      | School Code' does not start with a 4-digit number                                                                                                    | 1020               | 97169509       | Тегту                 | Mever     | 02 - Male           | 03/04/1992          | 201 - Teacher, Regular  | Roosevelt               | 00                  | 00                              | 00                                |
|      | An Evaluation rating is required,<br>since all rating's values are '00' or<br>empty. Teacher Measures of<br>Student Learning' must not be<br>blank or '00' for Job Class Codes<br>201, 202, 206, 216, 222, 223. | 1020               | 22030984       | Nancy                 | Wolf      | 01 - Female         | 03/03/1990          | 201 - Teacher, Regular  | 4489                    | 00                  | 00                              | 00                                |
|      | An Evaluation rating is required,                                                                                                    |                    |                |                       |           |                     |                     |                         |                         |                     |                                 |                                   |

Figure 3: Sample Validation Errors

After the information has been verified and corrected, click on the **Export to File** button in the bottom right-hand corner of the screen to create the export file.

| -24-12                         |                            | Save All Moo   | difications 🗢 -       |                                                                                                    |                    |                      |                                  |             | Generated: N          | farch 14, 2024 8:22 AM by Kathy Les | ster (klester@harriscomput |
|--------------------------------|----------------------------|----------------|-----------------------|----------------------------------------------------------------------------------------------------|--------------------|----------------------|----------------------------------|-------------|-----------------------|-------------------------------------|----------------------------|
|                                |                            |                |                       |                                                                                                    | Accounting Cycle F | Y23-24 Evaluation FY | f: FY23-24                       |             |                       |                                     |                            |
| FF EVALUATION                  |                            |                |                       |                                                                                                    |                    |                      |                                  |             |                       |                                     |                            |
| Search (                       | Job Classification         | Code : ALL 👻 🖡 | School Code : ALL 👻 🖡 |                                                                                                    |                    |                      |                                  |             |                       | Y 5 + 5 0                           |                            |
| ag a column header and drop it | here to group by that cold | ımn            |                       |                                                                                                    |                    |                      |                                  |             |                       |                                     |                            |
| Validation Error               | District Code              | Educator ID    | First Name            | Last Name †                                                                                                    | Gender             | Birth Date           | Job Classification Code          | School Code | Probationary Status   | Highly Effective Process            | Overall Rating Teach       |
|                                | 1020                       | 68076162       | Jeannie               | Adams                                                                                                    | 01 - Female        | 04/18/1964           | 201 - Teacher, Regular           | 2010        | 02 - Non-Probationary | 01 - Yes                            | 11                         |
|                                | 1020                       | 96729717       | Sherry                | Asher                                                                                                    | 01 - Female        | 01/22/1988           | 201 - Teacher, Regular           | 2010        | 00                    | 00                                  | 00                         |
|                                | 1020                       | 79161153       | Crystal               | Atkinson                                                                                                    | 01 - Female        | 11/20/1989           | 201 - Teacher, Regular           | 2010        | 00                    | 00                                  | 00                         |
|                                | 1020                       | 14383945       | Bertha                | Barnett                                                                                                    | 01 - Female        | 02/24/1972           | 202 - Teacher, Special Education | 2010        | 01 - Probationary     | 01 - Yes                            | 11                         |
|                                | 1020                       | 65169502       | Mona                  | Barnett                                                                                                    | 01 - Female        | 01/26/1993           | 201 - Teacher, Regular           | 2010        | 00                    | 00                                  | 05                         |
|                                | 1020                       | 88142393       | Rebecca               | Beck                                                                                                    | 01 - Female        | 12/25/1992           | 201 - Teacher, Regular           | 2010        | 00                    | 00                                  | 12                         |
|                                | 1020                       | 99857708       | Betsy                 | Benson                                                                                                    | 01 - Female        | 10/29/1986           | 201 - Teacher, Regular           | 2010        | 00                    | 00                                  | 14                         |
|                                | 1020                       | 61199074       | Penny                 | Bradley                                                                                                    | 01 - Female        | 07/06/1959           | 201 - Teacher, Regular           | 2010        | 00                    | 00                                  | 12                         |
|                                | 1020                       | 75187729       | Ann                   | Carson                                                                                                    | 01 - Female        | 11/07/1971           | 201 - Teacher, Regular           | 1950        | 00                    | 00                                  | 14                         |
|                                |                            |                |                       | and the second second s |                    |                      |                                  |             |                       |                                     |                            |

Figure 4: Sample Staff Evaluation Collection Report

If there are still errors in the report, a Validation Error(s) message will be displayed. Click No and fix the errors and then try the **Export to File** again, or click Yes to continue and create the file. The employees who have the Validation Errors will be included in the file with their incorrect or missing data.

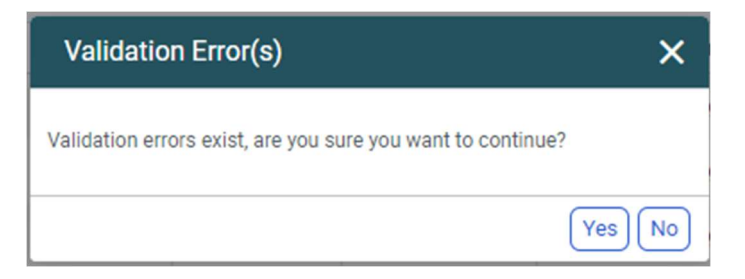

Figure 5: Validation Error Message